How to access Continuous Reporting Information

Step 1: Access the School Websitew.stmargarets.qld.edu.au

Step 6: Select the assessment that you want to see byinglickn the blue writing in the left and column

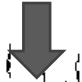

PLEASE NOTE: TStraft Date is the date the assessment is either held (in the case of and exam) or handed in (in the case of an assignment) of the 'Due Date' is the date the results will be released anen? Lounge.